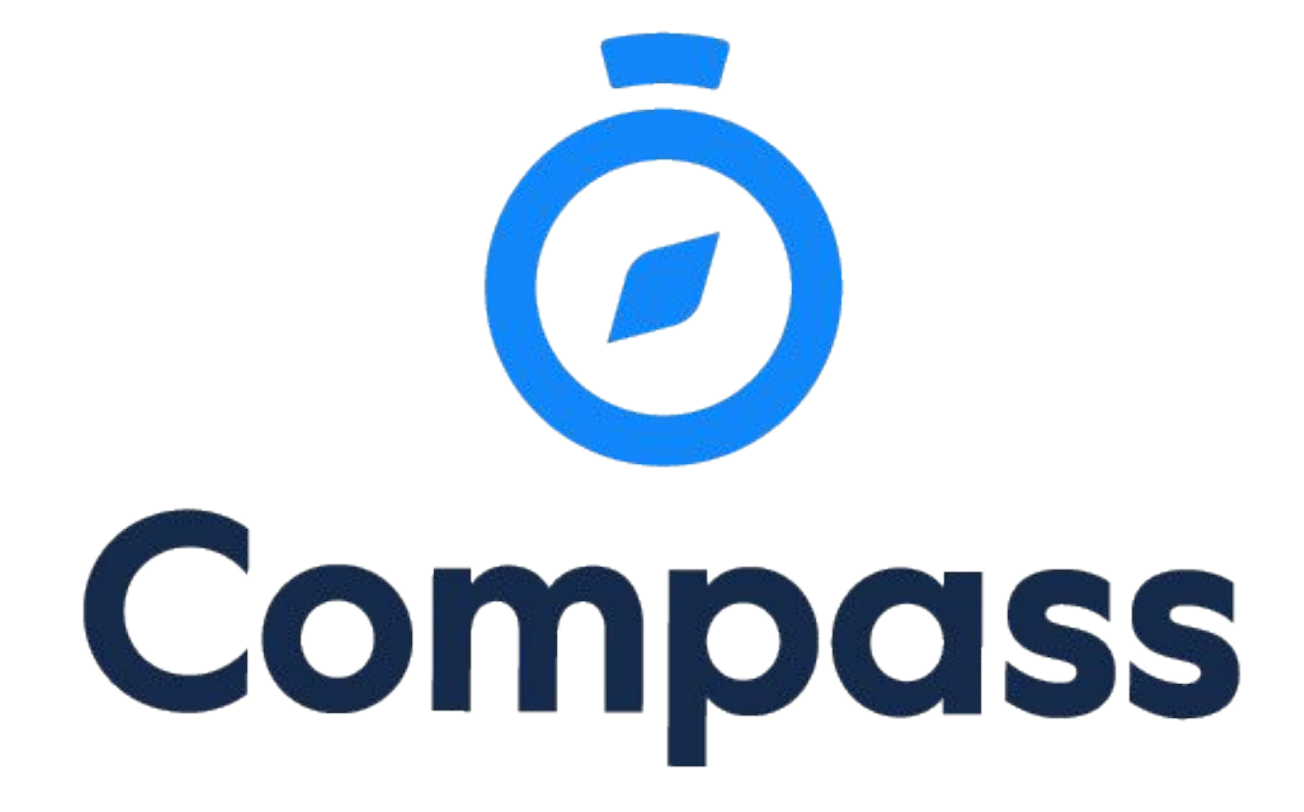

# Parent Guide

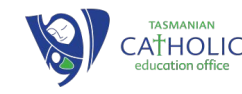

# Welcome to Compass

Using Compass allows you to access up-to-date and meaningful information about our school and your child's progress. Compass includes many different features, including the ability to:

- Monitor your child's attendance, and enter an explanation for absence or lateness
- Communicate with your child's teachers, and update your family contact details
- View your child's timetable and the school calendar
- Monitor your child's homework and assessment tasks
- Download and view your child's progress and semester reports
- Book parent-teacher conferences
- Pay and provide consent for events and school fees

Our school will advise parents when each of these features becomes available for parent use.

#### Accessing Compass

Compass is a web-based system that is accessible on any modern web browser (Internet Explorer, Firefox, Chrome, Safari) or by using the Compass iOS or Android apps. Search for 'Compass School Manager' in the store.

Every family receives a separate login to Compass which will be provided to you by our school. Go to http://schools.compass.edu.au where you can search for and find our school's direct URL.

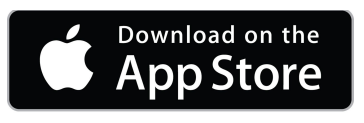

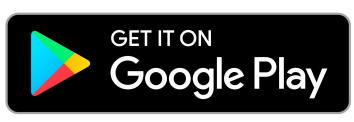

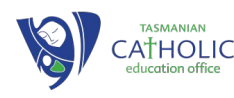

# Compass App Lock

Users can add an App Lock which will help prevent unauthorised access to their Compass portal if they leave their device unattended. When the App Lock is in place, if you leave the App open on your device and unattended for 15 minutes, the App Lock will engage.

#### Hamburger Icon $\Rightarrow$ Settings

To set/edit the App Lock, in the menu, select 'Settings' and click on 'App Lock'. You can choose to have a 4 digit pin or use your phone's Biometric options.

#### **Choose Password**

This needs to be set up on each device using the Compass App.

| III Teistra 4G                                                                                            | 10:41 am<br>PIN | A 🛛 79% 🔲           |  |  |  |  |  |  |  |
|----------------------------------------------------------------------------------------------------|-----------------|---------------------|--|--|--|--|--|--|--|
| Create PIN                                                                                                |                 |                     |  |  |  |  |  |  |  |
|                                                                                                    |                 |                     |  |  |  |  |  |  |  |
| Your PIN must be 4 digit long. To maximize security, avoid reusing the code you use for your device lock. |                 |                     |  |  |  |  |  |  |  |
|                                                                                                    | Next            |                     |  |  |  |  |  |  |  |
|                                                                                                    |                 |                     |  |  |  |  |  |  |  |
|                                                                                                    |                 |                     |  |  |  |  |  |  |  |
|                                                                                                    |                 |                     |  |  |  |  |  |  |  |
|                                                                                                    |                 |                     |  |  |  |  |  |  |  |
|                                                                                                    |                 | Done                |  |  |  |  |  |  |  |
| 1                                                                                                    | 2 двс           | 3<br>Def            |  |  |  |  |  |  |  |
| 4 вні                                                                                                    | 5<br>JKL        | 6<br><sup>MNO</sup> |  |  |  |  |  |  |  |
| 7<br>PQRS                                                                                                 | 8<br>TUV        | 9<br>wxyz           |  |  |  |  |  |  |  |
|                                                                                                    | 0               | $\bigotimes$        |  |  |  |  |  |  |  |

TASMANIAN

ATHOLIC

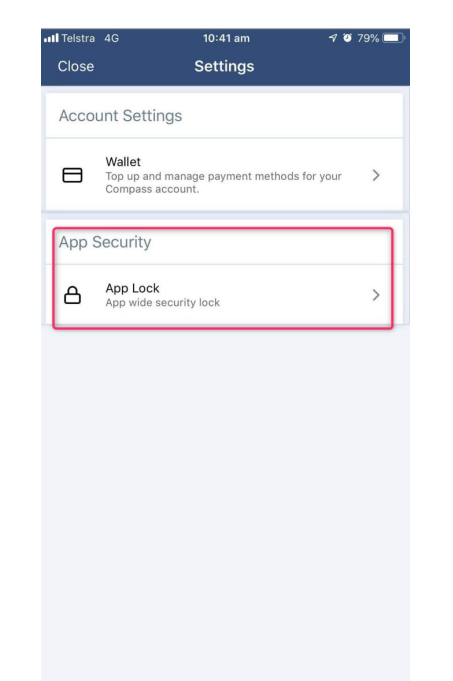

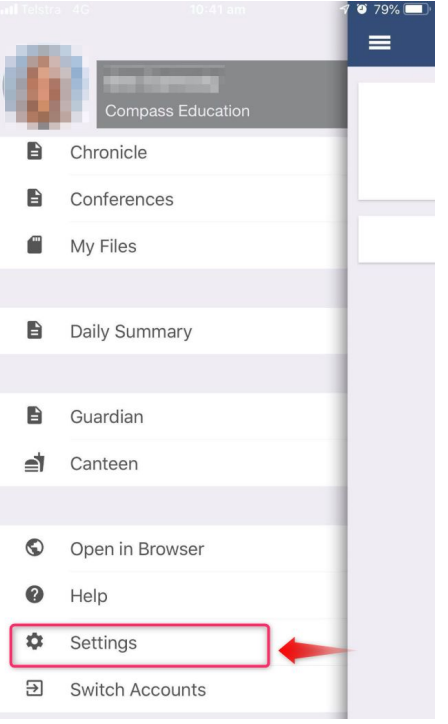

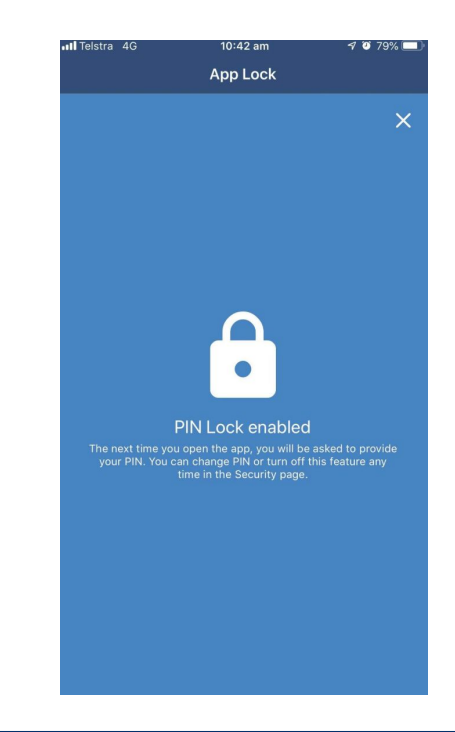

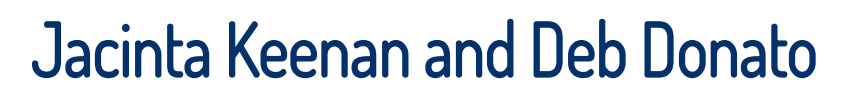

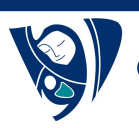

# **Compass Home Screen**

#### Main Menu

Allows you to access other Compass and school resources. The tools icon allows you to update your contact details and change

your password.

🔳 💉 🏭 🐣

#### Alerts

Custom notifications for items that require your action or attention. These may include excursion notifications, ordering options for school photos, absence notifications, surveys, student report availability and more.

👤 Mrs Lily(GA) ARENA

-0-

#### Welcome to the Tasmanian Catholic Education Office Test Portal Portal

Use the links listed for each of your children to explore the portal. Please keep your mobile phone number and email address up to date (Tools > Update My Details). The school will use this to contact you regarding attendance, events, news and more.

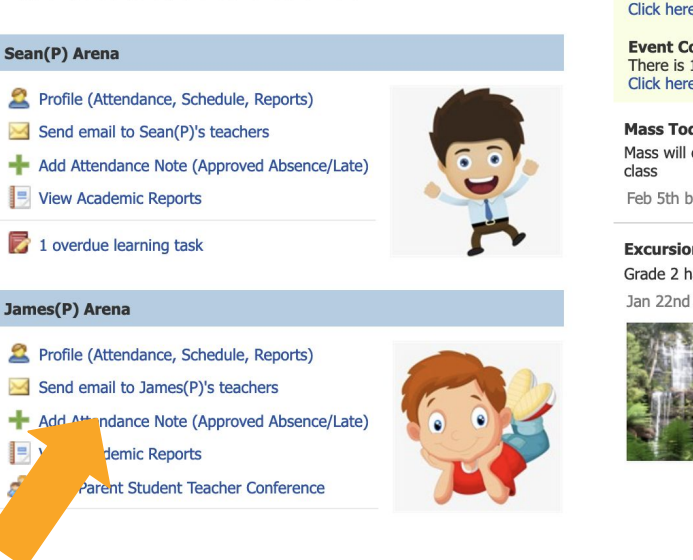

#### Compass **My News** Reports are available through Olivia(P)'s profile or by clicking here **Parent Student Teacher Conference** Term 1 Parent Teacher Click here for booking **Event Consent/Payment Required** There is 1 event awaiting your consent and/or payment. Click here for more information Mass Today Mass will commence at 11.30 today in our school hall. Early years classes to sit with their buddy Feb 5th by SME 1 **Excursion Photos** Grade 2 had a great time at Mt Field today. Check out some of their photography skills! Jan 22nd by Jacinta Keenan

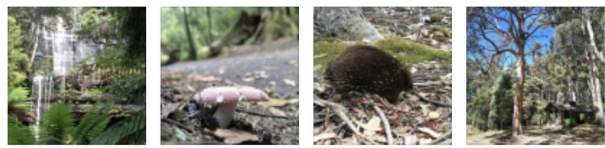

#### Your Children

Provides you with a quick summary of available options and highlights a summary of upcoming and overdue tasks. To access more information click on the relevant quick link or select Profile to access detailed information about your child.

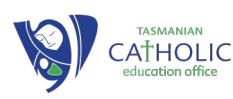

# Student Profile

#### **Student Profile**

CATHOLIC

Everything for your child, in one place. The student profile can be accessed by clicking on your child's name from the home screen. The student profile dashboard provides you with an overview of today's classes and activities, the ability to email your child's teachers, and a summary of teacher observations (Student Chronicle).

For more detailed information, including assessment tasks, attendance, surveys and academic reports, navigate through the tabs along the top of the profile.

| Student       | : Olivia        | a (Olivia(P                                                                | )) Arena            | - YR ′  | 1, Yea     | r 1                                                                                                    | Active        |
|---------------|-----------------|----------------------------------------------------------------------------|---------------------|---------|------------|----------------------------------------------------------------------------------------------------|---------------|
| Dashboard     | Schedule        | Learning Tasks                                                             | Attendance          | Reports | Insights   |                                                                                                    |               |
| Student: Oliv | ria (Olivia(P)) | Arena                                                                      |                     |         | Student Ch | ronicle                                                                                                    |               |
|               | Deta<br>Grou    | ils: 8 years, 9 months (<br>ps: JOHN, YR 1, Year 1<br>ent IDs: 102116, OMA | 09/05/2010)<br>DE35 |         |            | Date Filter                                                                                                 | : This Year 🗸 |
|               |                 | a<br>≣mail ▼ + Add ▼                                                       |                     |         | Displayin  | g entries made between 1/1/2019 and 31/12/2019 for: All Ca                                                  | ategories 💙   |
|               |                 |                                                                            |                     |         |            | First Aid Incident<br>Recorded by Eliza Powerlett - EPOW                                                    |               |
|               |                 | Friday 01 March 201                                                        | ٥                   |         | æ 🔒        | Time of Incident : 12:30 PM<br>Nature of Injury: Bump                                                       |               |
|               |                 | riddy, o'r Harch 201                                                       | <b>,</b>            |         |            | Sickbay Check-in Time: 12:30 PM                                                                             |               |
| 8am           |                 |                                                                            |                     |         |            | Sickbay Check-out Time: 12:50 PM<br>First Aid<br>Recorded yesterday at 12:49 PM, Occurred yesterday at 12:5 | 1 PM          |
| 9am 9:00      | : 01GEN_YR 1 -  | EPOW                                                                       |                     |         |            | Comment from Fliza Powerlett - FPOW                                                                         |               |
| 10om          |                 |                                                                            |                     | 1       |            | potentially linked to incident on 12/02                                                                     |               |
| Tuam          |                 |                                                                            |                     |         |            | Recorded yesterday at 02:25 PM                                                                              |               |
| 11am          |                 |                                                                            |                     | -       | #2         | Daviered                                                                                                    |               |
| 12pm 12:0     | 0: 01GEN_YR 1   | - EPOW                                                                     |                     |         | -20        | Keward!                                                                                                    |               |
|               |                 |                                                                            |                     |         |            | Positive Behaviour<br>Recorded Jan 28 at 06:28pm                                                            |               |
| 1pm           |                 |                                                                            |                     |         |            |                                                                                                    |               |

# Attendance: Summary

Using Compass parents can view attendance information for their child. To view a child's attendance click on the profile link on the homepage and then go to the attendance tab.

**Daily Snapshot** 

### Notes & Approvals

| tuder         | nt: 🔪         | IE     | es (        | (Ja | me              | es(F             | ?))      | Ar     | en    | a - `        | /R           | 2, `  | Yea | r 2              |                   |              |       |            |             |            |       | A        | ctive      | Э    |
|---------------|---------------|--------|-------------|-----|-----------------|------------------|----------|--------|-------|--------------|--------------|-------|-----|------------------|-------------------|--------------|-------|------------|-------------|------------|-------|----------|------------|------|
|               |               |        |             | •   | _               |                  |          |        |       |              |              |       |     |                  |                   |              |       |            |             |            |       |          |            |      |
| Summary       | Notes/        | Approv | Lea<br>vals | Un  | g Tasi<br>expla | ined             | Arr      | ival/D | epar  | ture         | s<br>Full Re | ecord | S   |                  |                   |              |       |            |             |            |       |          |            |      |
| Dailv Activi  | ties & At     | tendar | nce         |     |                 |                  |          |        |       |              |              |       |     |                  |                   |              |       |            |             |            |       |          |            |      |
| Currently Vi  | ewina:        | < 04   | /03/20      | 19  |                 | >                |          |        |       |              |              |       |     |                  |                   |              |       | _          |             |            | Q     | Switch   | to Gric    | l vi |
| 8:00 an       | 1             | 9:00   | am          |     | 10              | :00 am           |          | 11     | :00 a | m            | 12:          | 00 pm |     | 1:00             | pm                |              | J P   | om         |             | 3:00 pn    | n     | 4:(      | 00 pm      |      |
|               |               |        |             |     | Yr 2<br>02G     | General<br>EN_YR | ist<br>2 |        |       |              |              |       | Y   | r 2 Ger<br>02GEN | ieralist<br>_YR 2 |              |       |            |             |            |       |          |            |      |
|               |               |        |             |     |                 | AM               |          |        |       |              |              |       |     | PM               | I                 |              |       |            |             |            |       |          |            |      |
| nnual Hal     | f-Day Su      | mmary  | ,           |     |                 |                  |          |        |       |              |              |       |     |                  |                   |              |       |            |             |            |       |          |            |      |
|               |               |        |             |     |                 |                  |          |        |       |              |              |       |     |                  |                   |              |       |            | S           | School Y   | 'ear: | 2019     |            |      |
| Fel<br>M T    | oruary<br>W T | F      | м           | т   | March<br>W      | т                | F        | м      | т     | April<br>W т | F            | м     | T T | lay<br>w т       | - F               | M            | т     | June<br>W  |             | Term S     | Summa | ry (Days | Abser      | nt)  |
|               |               |        |             |     |                 |                  |          |        |       |              |              |       |     |                  |                   |              |       |            |             | Tern       | n 1   | 9        | .5 Day     | s    |
|               |               |        |             |     |                 |                  |          |        |       |              |              |       |     |                  |                   |              |       |            |             | Tern       | n 2   | (        | ) Days     | ;    |
|               |               |        |             |     |                 |                  |          |        |       |              |              |       |     |                  |                   |              |       |            |             | Tern       | n 3   | (        | ) Days     |      |
|               |               |        |             |     |                 |                  |          |        |       |              |              |       |     |                  |                   |              |       |            |             | Tern       | n 4   |          | ) Days     |      |
|               |               |        |             |     |                 |                  |          |        |       |              |              |       |     |                  |                   |              |       |            |             |            |       |          |            |      |
| ttendance     | Summa         | ry     |             |     |                 |                  |          |        |       |              |              |       |     |                  |                   |              |       |            |             |            |       |          |            |      |
| Start         |               | End    |             |     | S               | tudents          |          |        |       | Class %      |              | Ac'td | %   |                  | Schl 9            | %            |       |            |             |            |       |          |            |      |
| 01/01/201     | 9 🖻           | 04/0   | 3/2019      | 9 [ | 9               | All              |          | ~      |       | All          | *            | All   | ~   | ]                | All               | •            | •     |            |             |            |       |          |            | Filt |
|               |               |        |             |     |                 |                  | _        |        |       |              |              |       |     |                  | In C              | lass         |       |            | Out of      | Class      |       | Perc     | entag      | es   |
|               |               | Sub    | ect         |     |                 |                  |          | Clas   | s     |              | Form         |       | Run | Prsnt            | Late<br>Appr      | Late<br>Un'd | Total | NP<br>Schl | NP<br>Parnt | NP<br>Un'd | Total | Class /  | Ac'td<br>% | S    |
| 'r 2 General  | ist           |        |             |     |                 |                  | (        | D2GEN_ | YR 2  | 2            | YR 2         |       | 73  | 52               | 2                 | 0            | 54    | 0          | 19          | 0          | 19    | 74       | 100        |      |
| Cohool Antivi |               |        |             |     |                 |                  |          |        |       |              | 10000        |       |     |                  |                   |              |       |            |             |            | -     | 400      | 400        |      |

### **Attendance Summary**

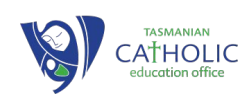

# Attendance Notes

Parents can add an attendance note in Compass to explain why their child is absent.

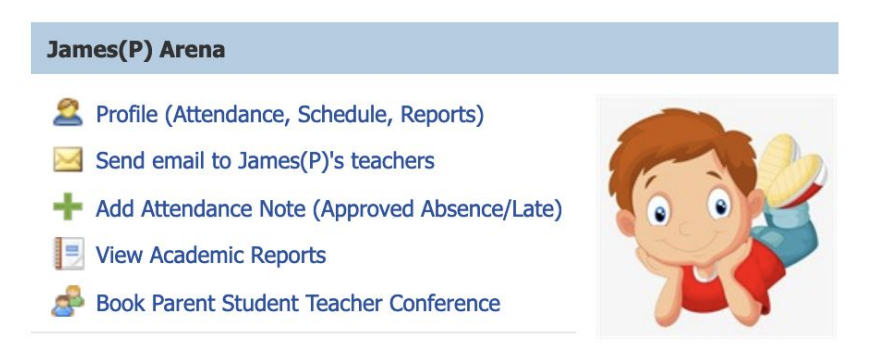

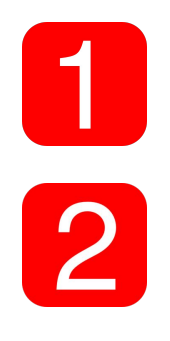

CATHOLIC

From the Compass home screen (or from your student's profile), click the 'Add Attendance Note/Approval' item.

From the pop up window:

- Select the reason
- Enter a brief description of the absence
- Select the start and finish time
- Click the 'save' button

|                       | Attendance Note Ed                                                                                      | itor                                                                                                    |                                                                                         |                                                                                |                                                                                       |                                           |                                          |                                            | 1                                          | × |
|-----------------------|----------------------------------------------------------------------------------------------------|----------------------------------------------------------------------------------------------------|-----------------------------------------------------------------------------------------|--------------------------------------------------------------------------------|---------------------------------------------------------------------------------------|-------------------------------------------|------------------------------------------|--------------------------------------------|--------------------------------------------|---|
|                       | Note Details                                                                                            |                                                                                                    |                                                                                         |                                                                                |                                                                                       | Potentially Affected Sessions             |                                          |                                            |                                            |   |
|                       | Person:                                                                                                 | James ARENA                                                                                                    |                                                                                         |                                                                                |                                                                                       |                                           | Activity                                 | Start                                      | Finish                                     |   |
| Note:                 | Details/Comment:                                                                                        | Enter a reason                                                                                                    |                                                                                         |                                                                                |                                                                                       | •                                         | 02GEN_YR 2 (Yr 2 G<br>02GEN_YR 2 (Yr 2 G | 01/03/2019 09:00 AM<br>01/03/2019 12:00 PM | 01/03/2019 12:00 PM<br>01/03/2019 03:00 PM | - |
| Where possible, notes | - Important Notice                                                                                      | e<br>understand certifi                                                                                             | ( and accent that )                                                                     | ou are a listed n                                                              | arent/quardian for                                                                    | this                                      |                                          |                                            |                                            |   |
| should be entered     | child; and the informa<br>certificate; and studer<br>addition to this appro-<br>administrative, crimina | and a stand, certify<br>tion above is corre-<br>nts enrolled in VCE<br>val; and any fraudu<br>al and/or civil actio | act; and this online<br>are required to su<br>lent action or inter<br>n against you (by | approval does N<br>bmit a medical of<br>ntional misuse of<br>your registered s | OT constitute a m<br>ertificate to the sc<br>this feature may<br>chool, affiliated er | edical<br>hool in<br>result in<br>itities |                                          |                                            |                                            |   |
| prior to the absence  | Start:                                                                                                  | 01/03/2019                                                                                                    | 08:00 AM                                                                                | Select a                                                                       | period 💙                                                                              |                                           |                                          |                                            |                                            |   |
| occurring             | Finish:                                                                                                 | 01/03/2019                                                                                                    | 05:00 PM                                                                                | ✓ Select a                                                                     | period 💙                                                                              |                                           |                                          |                                            |                                            |   |
|                       |                                                                                                    |                                                                                                    |                                                                                         |                                                                                |                                                                                       |                                           |                                          |                                            |                                            |   |
|                       |                                                                                                    |                                                                                                    |                                                                                         |                                                                                |                                                                                       |                                           |                                          |                                            | Save 🗱 Cancel                              |   |

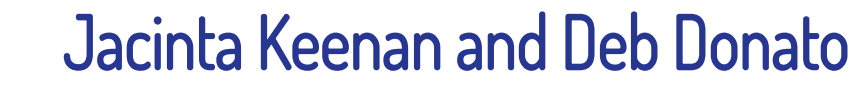

# Parent – Teacher

Using Compass parents can book their parent-teacher conferences online.

| 1 |
|---|
|   |
|   |
|   |
|   |

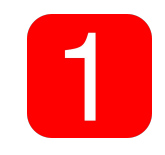

On the homescreen, beside the student you wish to make a booking for, click 'book parent teacher interviews'

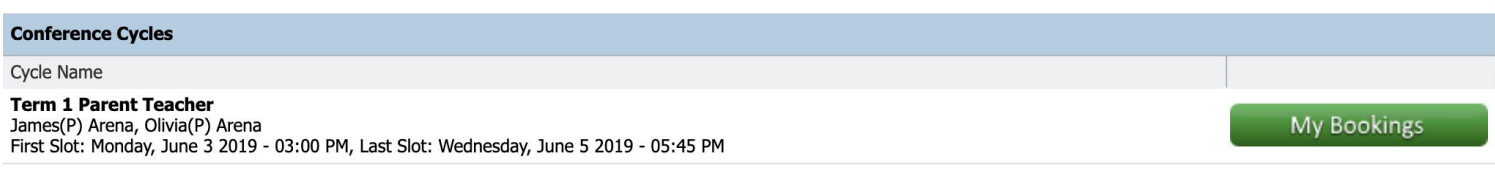

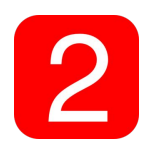

A list of parent-teacher interview cycles will be displayed along with their booking status. Click 'my bookings' on the relevant cycle

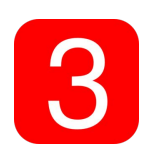

CA<sup>†</sup>HOLIC

Your booking sheet will be displayed and will show all available booking times. Click on a time in the grid to display teachers available for booking at that time, and then click the teacher's name to make your booking.

| Term 1 Parent Teache | r                                                      | 📑 Print Prev | iew 🕖 Information/Help | James (James(P)) Arena |                                   |
|----------------------|--------------------------------------------------------|--------------|------------------------|------------------------|-----------------------------------|
| Monday, June 3       |                                                        |              |                        |                        | Teachers                          |
| 03:00<br>PM          | 03:15 Jacinta Keenan<br>PM Teacher for Yr 2 Generalist | 03:30<br>PM  | 03:45<br>PM            |                        | Jacinta Keenan<br>Yr 2 Generalist |
| 04:00<br>PM          | 04:15<br>PM                                            | 04:30<br>PM  | 04:45<br>PM            |                        | Mon 03/06 03:15 PM                |
| 05:00<br>PM          | 05:15<br>PM                                            | 05:30<br>PM  | 05:45<br>PM            |                        |                                   |

### Semester Reports

Using Compass parents can download a PDF copy of semester reports once they have been released to parents.

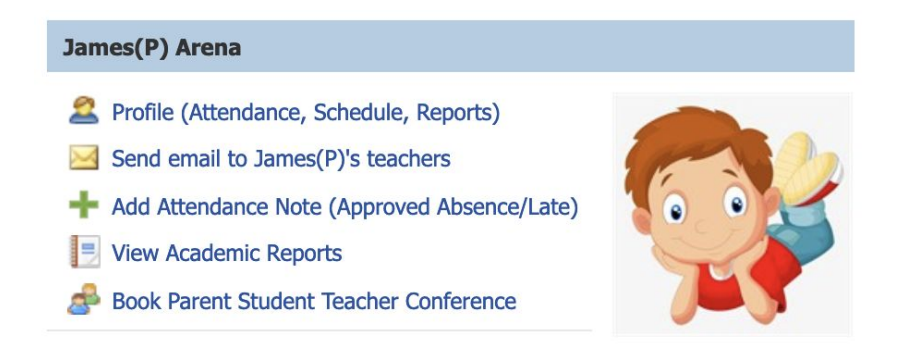

On the homescreen, beside the student you wish to make a booking for, click 'view academic reports'. This will take you to the Reports tab of the student profile.

Click on the required report and this will download a PDF copy to your computer.

| i 🔳 🖍 i       | II 🕰 🖈                                       | r              |            |         |                                                 | 2 | Mrs Lily(GA) ARENA | ¢ |
|---------------|----------------------------------------------|----------------|------------|---------|-------------------------------------------------|---|--------------------|---|
| Studen        | udent: James (James(P)) Arena - YR 2, Year 2 |                |            |         |                                                 |   | Active             |   |
| Dashboard     | Schedule                                     | Learning Tasks | Attendance | Reports | Insights                                        |   |                    |   |
| Reports       |                                              |                |            |         |                                                 |   |                    |   |
| Reporting Cyc | le                                           |                |            |         | School                                          |   |                    |   |
| 2019 - Mid Ye | ar Report 2019                               |                |            |         | Tasmanian Catholic Education Office Test Portal |   |                    |   |
|               |                                              |                |            |         |                                                 |   |                    |   |
|               |                                              |                |            |         |                                                 |   |                    |   |
|               |                                              |                |            |         |                                                 |   |                    |   |
|               |                                              |                |            |         |                                                 |   |                    |   |
|               |                                              |                |            |         |                                                 |   |                    |   |

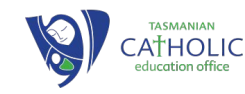

# Security & Privacy

When you use Compass you will notice a padlock appears in your browser. This is because Compass uses a technology called SSL (Secure Sockets Layer). This means that your Compass session is encrypted and secure. Further, Compass adheres to PCI DSS compliance obligations to ensure any credit card details are managed safely, consistent with industry credit card regulations. Please note: Any payments made online using Compass will appear on your credit card statement as COMPASSPAY.COM

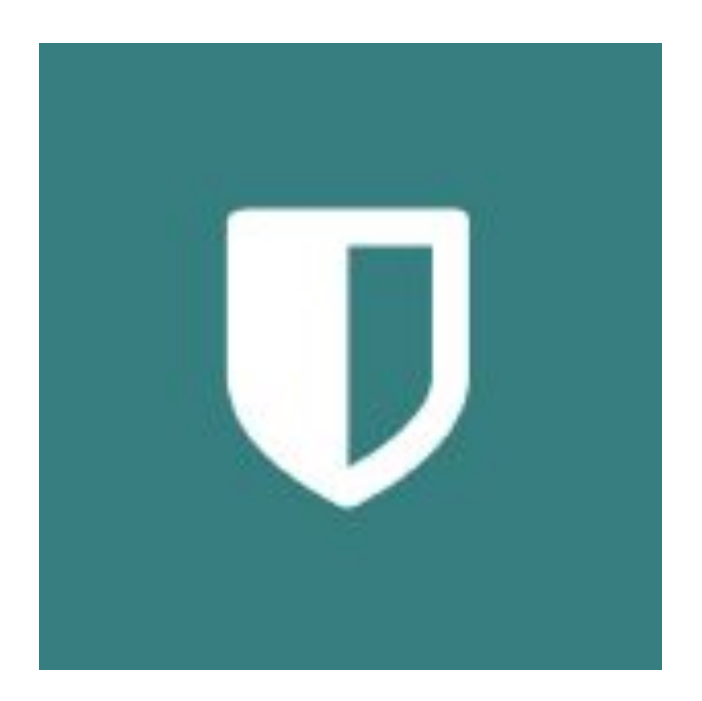

Compass is committed to the privacy of your information. Full information on the Compass Privacy Policy can be found at: <u>http://www.compass.edu.au/corporate/privacy</u>

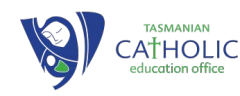